FigJam 利用マニュアル(教員向け)

目次 【1】愛知教育大学 Google アカウント詳細情報を使用して Figma アカウントにサインイ ンする.....1 【2】言語設定を変更する......5 【3】エデュケーションステータスの確認をする......6 【5】チームを他の教員や学生と共有する.....10 【6】チームに参加する.....12 【7】Jamboard のデータをインポートする......13

【1】愛知教育大学 Google アカウント詳細情報を使用して Figma アカウントに

サインインする

注:Figma アカウントにサインインする前に、愛知教育大学 Google アカウントを持ってい るか確認してください。持っていない場合は、下記 URL からアクセスできる I C T 教育基 盤センターホームページで申請することができます。 https://www2.auecc.aichi-edu.ac.jp/shinsei

 下記 URL にアクセスします。 https://www.figma.com/signup 2. ウィンドウの上部にある[Continue with Google]を選択します。

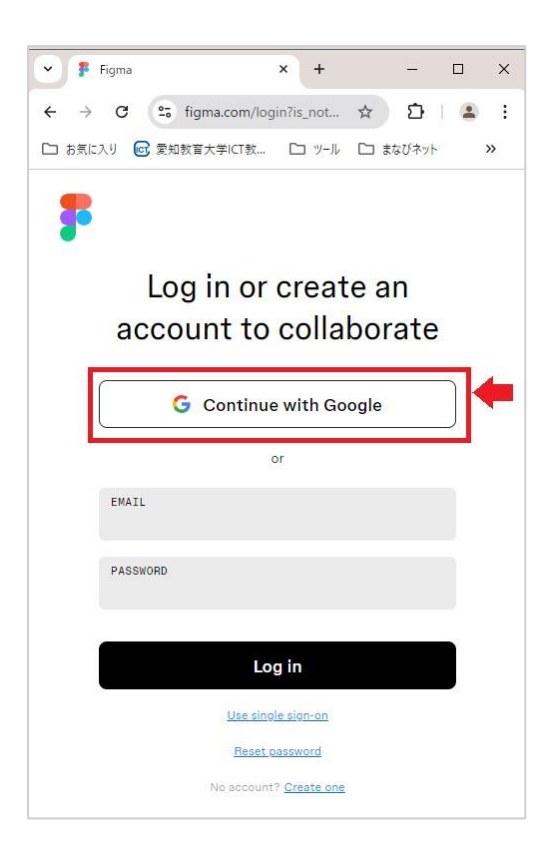

3. 大学発行のメールアドレス (auecc.aichi-edu.ac.jp) を選択します。

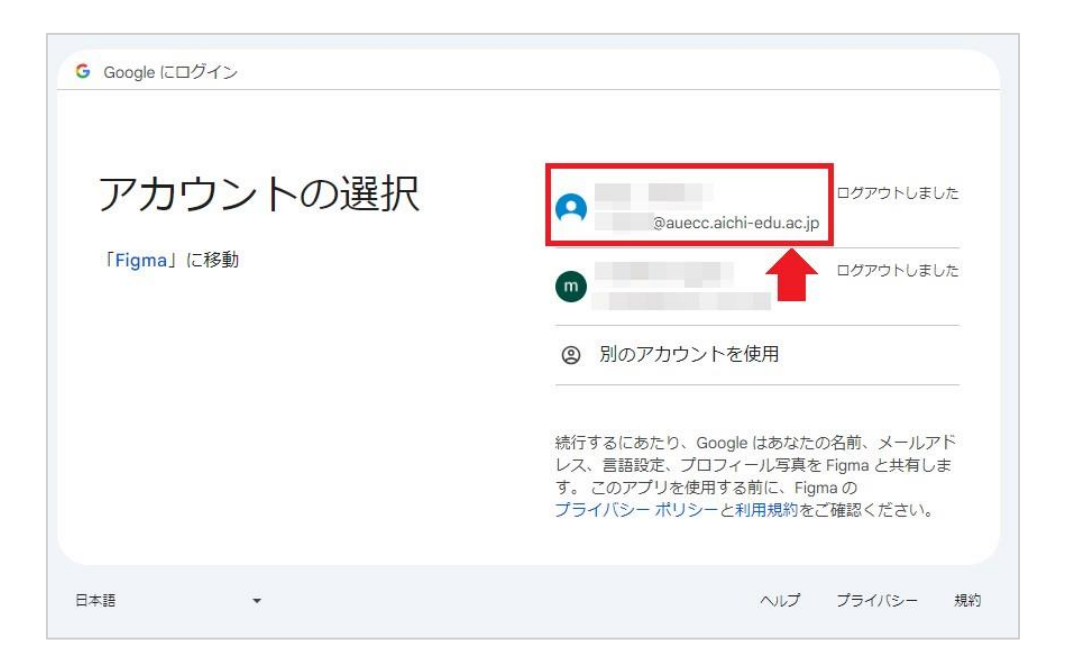

4. パスワードを入力し、[次へ]をクリックします。

| A | @auecc.aichi-edu.ac.jp | (1)                | (2) |
|---|------------------------|--------------------|-----|
|   |                        | パスワードをお忘れの場        |     |
|   | -                      | 5 5 (5 1 CODE 10 M |     |

5. 初回のみ、下の画像のような画面が表示されます。[次へ]をクリックしてください。

| G Google でログイン                                                                       |
|--------------------------------------------------------------------------------------|
|                                                                                      |
| Figma にロクイン                                                                          |
| aichi-edu.ac.jp                                                                      |
| 続行すると、あなたの名前、メールアドレス、言語設定、プロフィール写真が Figma<br>と共有されます。Figma のプライバシー ポリシーと利用規約をご覧ください。 |
| 「Google でログイン」の設定は Google アカウントで管理できます。                                              |
| (キャンセル)次へ                                                                            |

 初回のみ、いくつかの質問に回答します。まず名前を聞かれますので、名前を入力し、 [Continue]をクリックしてください。[Skip]をクリックすると後で設定することができ ます。

| <b>;</b> |                    |
|----------|--------------------|
|          | What is your name? |
|          | 刘谷花子               |
|          |                    |
|          |                    |
|          |                    |
|          | Skip Continue      |

- 7. [What kind of work do you do?]と質問されますので、[Educator]を選択します。
- 8. [What type of institution do you attend or work for?]と質問されますので、[Higher education]を選択します。
- 9. [Do any of these describe your work?]と質問されますので、[At a school]を選択します。
- 10. [Who do you usually collaborate with?]と質問されますので、[Students and educators] を選択します。
- [Want to invite some collaborators?]と質問されます。[Skip]をクリックするか、何も入 力せず[Continue」をクリックするとそのまま次へ進むことができます。
- 12. このあと、Figma を利用しようと思ったきっかけや、以前に Figma 製品を利用してい たかどうかという質問が続きます。好きな選択肢を選んでサインインを完了させてく ださい。
- 13. 質問後に、料金プランの選択画面が出ることがあります。その場合は、スターター(無料)プランを選択してください。

## 【2】言語設定を変更する

サインインすると、下記の画像のようなファイルブラウザに移動しますが、言語設定が英語 になっている場合があります。

| 2) 刈谷 ~               | Û | Recents                      |                  |                         |                                                                                                    |
|-----------------------|---|------------------------------|------------------|-------------------------|----------------------------------------------------------------------------------------------------|
| Q Search for anything |   |                              |                  |                         |                                                                                                    |
| Recents               |   |                              |                  |                         | eta                                                                                                    |
| 愛知教育大学 ~              |   | New design file              | New FigJam board | New slide deck          | Import                                                                                                    |
| Drafts                |   |                              |                  |                         |                                                                                                    |
| All projects          |   | Depentivulawed Charad files  | Charad projects  | All organizations v All | Flas y Lastviewed y 00 -                                                                                                    |
| 🕈 Admin               |   | Recency viewed Shared hies   | snareu projects  | Air organizations • Air |                                                                                                    |
| itarred               |   |                              |                  |                         |                                                                                                    |
| コ FigJam利用マニュアル       |   |                              |                  | Figlam                  |                                                                                                    |
|                       |   |                              |                  | r igoain                |                                                                                                    |
|                       |   |                              |                  | basics V                |                                                                                                    |
|                       |   |                              |                  |                         | · · · · · · · · · · · · · · · · · · ·                                                                                                    |
|                       |   | 無題                           |                  | FigJam basics           |                                                                                                    |
|                       |   | Edited 4 days ago            |                  | Edited 4 days ago       |                                                                                                    |
|                       |   |                              |                  |                         |                                                                                                    |
|                       |   |                              |                  | Fig.lam for Educa       | tion                                                                                                    |
|                       |   |                              |                  | Studer                  |                                                                                                    |
|                       |   |                              |                  | semes                   |                                                                                                    |
|                       |   |                              |                  | planni                  |                                                                                                    |
|                       |   |                              |                  |                         |                                                                                                    |
|                       |   | 無題                           |                  | Student semester        | planning (Community)                                                                                                    |
|                       |   | WINESS CO. CONTRACTOR OF THE |                  |                         | ACCOUNT OF A CONTRACTOR OF A CONTRACTOR OF A C |

右下の[? (Help and resources)]マークをクリックし、[Change language…]を選択→[日本 語]を選択して[Save]をクリックすると日本語に変更することができます。

| Help Center<br>Support Forum                                               |                                                                                                    |
|----------------------------------------------------------------------------|----------------------------------------------------------------------------------------------------|
| Release notes                                                              | Change language X                                                                                   |
| Submit feedback<br>Ask the community<br>Contact support<br>Change language | Pick which language to use for Figma's app, website, and marketing<br>emails.<br>O English<br>④ 日本語 |
| 0                                                                          | Cancel                                                                                              |

【3】エデュケーションステータスの確認をする

サインインしたら、エデュケーションステータスの確認をしてください。学生または教職員 で、エデュケーションステータスの確認が済むとエデュケーションプランを利用すること ができます。

エデュケーションプランでは、Figma デザインと FigJam を含むプロフェッショナルプラン のすべての機能を無料で利用できます。有効期間は2年間で、2年の期間終了後にまだ学生 や教職員である場合は、エデュケーションステータスを再度申請する必要があります。

- 1. Figma にサインインします。
- 下記 URL より、エデュケーションステータス申請ページにアクセスします。
   <a href="https://www.figma.com/education/apply">https://www.figma.com/education/apply</a>
- 3. [教職員]を選択します。
- 在席または勤務している教育機関の種類は、[高等教育(大学、大学院、専門大学を含む)]を選択します。
- 5. エデュケーションステータスに申し込む理由を入力します。
- [学校の名前を入力してください]メニューで学校の名前を入力して検索します。入力すると、[リストにない学校]が選択できるようになりますので、それを選択します。
- 7. [学校名の登録がありません(正式な学校名を入力してください)]の欄に正式な学校名 を入力します。
- 8. 学校の Web サイトの URL を入力します。
- 9. 指導分野を選択します。
- 10. コースのスケジュール、確認書、またはシラバスのコピーをアップロードします。
- 11. [教えている講座の URL を教えてください]には学校の Web サイトの URL を入力します。
- 12. 規約に同意して送信をクリックします。

【4】チームを作成する

エデュケーションステータスの確認が完了したら、チームを作成しましょう。チームを使用 して他のユーザーと共同作業することができます。 1 つアカウントから複数のチームを作 成したり、複数のチームに参加したりできます。

1. Figma にサインインして、ファイルブラウザ画面を開きます。

2. 左側のサイドバーにある[新規作成]ボタンをクリックするか、下記リンクにアクセスしてください。

| 9 | 刈谷 ~               | Û        |
|---|--------------------|----------|
| Q | 何でも検索              |          |
| Θ | 最近表示したファイル         |          |
| 2 | わたし's team ~ 🧲 (1) |          |
| 0 | わたし's team         | <b>~</b> |
|   | 愛知教育大学 エデュケー       | ション      |
| + | 新規作成               |          |
| Ď | Team project       | (2)      |

https://www.figma.com/files/create-team

3. チーム名を入力し、[チームの作成]をクリックします。

| ① チーム名の指定 | ② チームメンバーを追加             | ③ セットアップの完了 |
|-----------|--------------------------|-------------|
|           | チームを作成しましょう              |             |
| ቻተለዳ      | 名前を追加                    | (1)         |
| ₹-1       | ムを作成したら、他のユーザーをチームに招待できま | <b>व</b> .  |

 チームメンバーのメールアドレスを入力し、[続行]をクリックするとチームに招待でき ます。([今は行わない]をクリックすると後で行うこともできます)

| ① チーム名の指定 | ② チームメンバーを追加       | ③ セットアップの完了 |
|-----------|--------------------|-------------|
|           | コラボレーターの追加         |             |
| ユーザーの権利   | 限はセットアップ完了後にチームページ | で更新できます。    |
| X-L       |                    |             |
| X-IL      |                    |             |
| ×-j       |                    |             |
| ×>/(-8    | :==00              |             |
|           | 続行                 |             |
|           | 今は行わない             |             |

5. チームのプランの選択画面になりますので、[プロフェッショナルにアップグレード]を 選択します。

| プの完了                                                                   | ③ セットアップの完                               | メンバーを追加                        | <ol> <li>チーム:</li> </ol>                                                                                                    | (1) チーム名の指定 |  |
|------------------------------------------------------------------------|------------------------------------------|--------------------------------|----------------------------------------------------------------------------------------------------|-------------|--|
|                                                                        |                                          | プランを選ぶ                         | チームの                                                                                                    |             |  |
|                                                                        |                                          | 年払い(最大40%お得)                   | 月払い                                                                                                    |             |  |
| 価格(日本円)                                                                |                                          |                                |                                                                                                    |             |  |
| z                                                                      | ビジネス                                     | ショナル                           | プロフェッ                                                                                                    | スターター       |  |
| 連携の実現、組織全体のデザインシステム<br>[に。                                             | シ チーム間の連携の<br>の共有などに。                    | ナ(ファイル教無制限、プロフェッシ<br>2496紀を含む) | 個人・チーム向け<br>ヨナルプランの全                                                                                                    | 用料体験プラン。    |  |
| イン<br>が含まれています ¥6,750/シート/月                                            | Figmaデザイン           パ月         開発モード が含ま | まれています ¥1,800/シート/月            | Figmaデザイン<br>開発モード が含ま                                                                                                    |             |  |
| 専用 ¥3,750/シート/月                                                        | 小月 観発モード専用                               | ¥450/シート/月                     | FigJam                                                                                                    |             |  |
| ¥750/シート/月                                                             | FigJam                                   |                                |                                                                                                    |             |  |
| ビジネスにアップグレード                                                           | EP                                       | ッショナルにアップグレード                  | יבענול                                                                                                    | スターターを選ぶ    |  |
| o da presidente per consistente se se se se se se se se se se se se se |                                          |                                | Sector Statement of the sector of the sector |             |  |

6. [これはエデュケーションチームですか?]で[はい]と選択し、[次へ:確認]をクリック します。

| キャンセル                  |                                           | ① シートの調                                      | 整 🛛 2 確認 |                                               |                                                |
|------------------------|-------------------------------------------|----------------------------------------------|----------|-----------------------------------------------|------------------------------------------------|
| Figmaデき<br>選択されていないユーサ | <b>ザインシートとFigJ</b><br>ザーは、今後もファイルを        | am <b>シートの選択</b><br><sup>閲覧してコメントを投稿でき</sup> | きます      | プロフェッショナルプラン<br>通貨                            | ¥(日本円) ~                                       |
| 新 新しいチーム               | <b>Figmaデザイン</b><br>¥0/シート<br>開発モード が含まれて | FigJam<br>¥0/シート<br>います                      |          | これはエデュケーションチーム<br>〇 いいえ 🛛 💿 (                 | ですか?<br>tu                                     |
| 风 刘谷<br>@auecc.a       |                                           |                                              |          | 1人分のデザインシート<br>開発モードが含まれています<br>1人分のFigJamシート | <del>¥2,250/月</del> ¥0<br><del>¥750/月</del> ¥0 |
|                        |                                           |                                              |          | 小計<br>次で会計金額(税込)をご覧ください: 3                    | ¥0 JPY                                         |
|                        |                                           |                                              |          | エデュケーションチームは、すべて<br>プランの機能を無料で利用できます<br>次へ:確認 | のプロフェッショナル<br>「.                               |

7. 利用規約等に同意して、[アップグレードを完了]をクリックすると、チームの作成が完 了します。

|                | 請求情報を確認する                                                                     |                                                                        |
|----------------|-------------------------------------------------------------------------------|------------------------------------------------------------------------|
| 詳細             | 新しいチーム - エデュケーション                                                             | プラン                                                                    |
| チーム名<br>新しいチーム | 1人分のデザインシート<br>開発モード が含まれています                                                 | <del>¥2,250/月</del> ¥0                                                 |
| 会社名<br>新しいチーム  | 1人分のFigJamシート                                                                 | <del>¥750/月</del> ¥0                                                   |
| 請求先住所<br>JP    | 合計<br>エデュケーションチームの編集アクセス権のあ<br>ュケーションユーザーである必要があります。<br>ボレーターを有効にするには、いつでもプロフ | ¥0 JPY<br>るユーザーはすべて、確認済みのエデ<br>エデュケーションユーザー以外のコラ<br>マェッショナルチームにアップグレード |
| 詳細を編集          | できます。<br>✔ Figmaのサービス利用規約、プライバシー?<br>ます。                                      | ポリシー、キャンセルポリシーに同意し                                                     |
|                | アップグレー                                                                        | ドを完了                                                                   |

8. ファイルブラウザ画面の左側のサイドバーからチームを選択すると、チームのページ にアクセスすることができます。

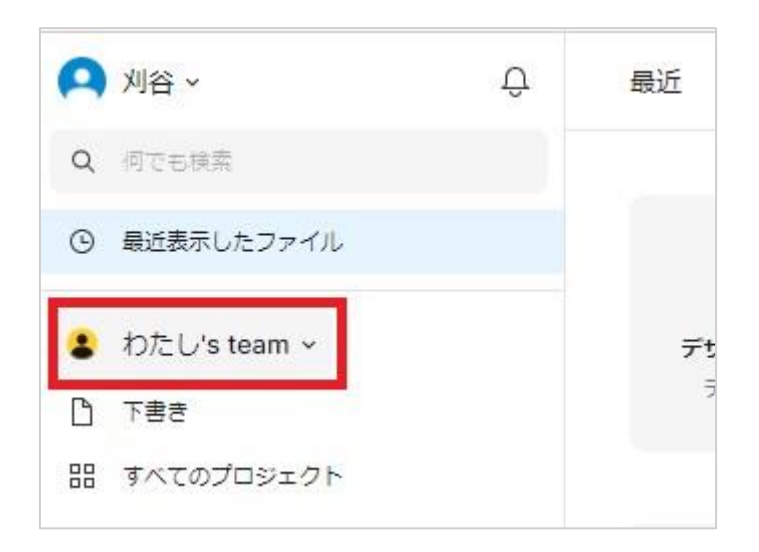

【5】チームを他の教員や学生と共有する

共有したいチームのページを開き、チーム名の右側にある[共有]ボタンをクリックします。

|             | 同でも検索<br>最近表示したファイル<br>新しいチーム ~ | <b>怒</b> 新          | しいチーム 、 | + 7 | コジェクト 共有 |
|-------------|---------------------------------|---------------------|---------|-----|----------|
|             | 最近表示したファイル<br>新しいチーム ~          | <b>怒</b> 新          | しいナーム 、 | + 7 |          |
|             | 新しいチーム ~                        | D <sup>th</sup> m T |         |     |          |
|             |                                 | · 誠於変更 *            |         |     | 88       |
| 88 3        | ち告不                             |                     |         |     |          |
|             | すべてのプロジェクト                      |                     |         |     |          |
| 49 <b>1</b> | 管理者                             |                     |         |     |          |
| 星付き         | 5                               |                     |         |     |          |
| <b>D</b> =  |                                 |                     |         |     |          |

2. 2通りの共有方法があります。

<招待メールを送って共有する場合>

| γ¢        |
|-----------|
| · リンクのコピー |
| ) 📕 (3)   |
| < ● 招待    |
|           |

(1) [メールで招待]の欄に、メールアドレスを入力します。

(2)[閲覧のみ]をクリックすると、招待者のアクセス権限を設定できます。[閲覧のみ] のほかに[編集可]や[管理者]を選択できます。

(3)[招待]をクリックすると、入力したメールアドレスに招待メールが送信されます。 招待された人は、Figma 内の通知からも確認することができます。

## <リンクを取得して共有する場合>

| このチームを共有                                    |        | ×       |
|---------------------------------------------|--------|---------|
| 招待リンク                                       | (1)    | 📕 (2) 🌵 |
| https://www.figma.com/team_invite/redeem/mf | 間覧のみ ~ | リンクのコピー |
| メールで招待                                      |        |         |
| 名前またはメールアドレスで他のユーザーを招待しま                    | ŧ ġ    |         |

(1)[招待リンク]の欄にある、[閲覧のみ]をクリックすると、アクセス権限を[編集可]ま たは[閲覧のみ]に設定することができます。

(2)[リンクをコピー]をクリックすると、URL リンクをコピーできます。メールやまな びネット内のコース、Teams のチャットなどで共有したい相手に知らせてください。 【6】チームに参加する

3通りの方法があります。

<招待メールから>

[join Team]ボタンをクリックして Figma を開き招待を承諾します。

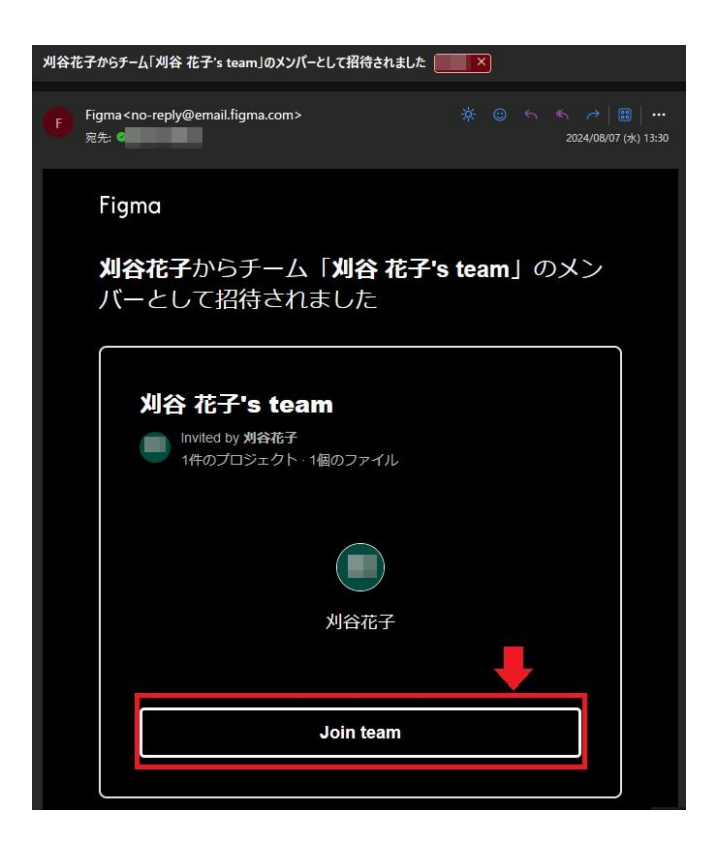

<Figma 内から>

通知アイコンをクリックします。チームに参加するには[承諾]をクリックします。

| h  | hanako ~                   | ⊕ 最近 (1)                                                                                                    |
|----|----------------------------|----------------------------------------------------------------------------------------------------|
| Q  | 何でも検索                      | すべての通知                                                                                                    |
| ٩  | 最近表示したファイル                 | すべて リクエスト (1) 未読(1) すべて既読にする                                                                                                    |
| •  | hanako kariya's tea<br>下書き | (2) 30分前• 30分前•                                                                                                    |
| 88 | すべてのプロジェクト                 | 新たのでは、「日本」では、「日本」では、」」では、「日本」では、「日本」」では、「日本」では、「日本」では、「日本」では、「日本」では、「日本」では、「日本」では、「日本」では、「日本」では、「日本」では、「日本」では、「日本」では、「日本」では、「日本」では、「日本」では、「日本」では、「日本」では、「日本」では、「日本」では、「日本」では、「日本」では、「日本」では、「日本」では、「日本」では、「日本」では、「日本」では、「日本」では、「日本」では、「日本」では、「日本」では、「日本」では、「日本」「 |

<URL リンクから>

ウェブブラウザでリンクを開くと、アカウント選択画面になりますので、アカウントを 選択し、Figmaを開きます。

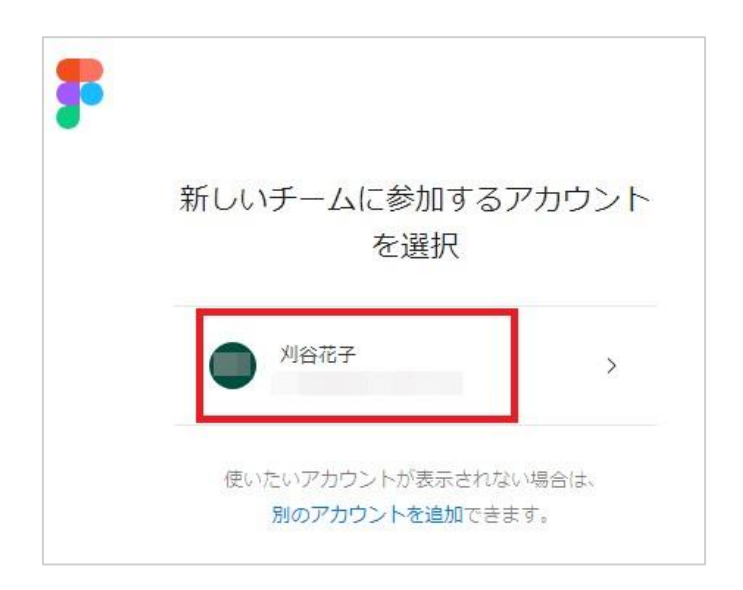

【7】Jamboard のデータをインポートする

※チームで[編集可]アクセス権があるユーザーは Jamboard をインポートできます。

1. ファイルブラウザ画面を開き、[インポート]をクリックします。見つからない場合は画 面右上にある[新規作成]の横の矢印をクリックし、[インポート]を選択してください。

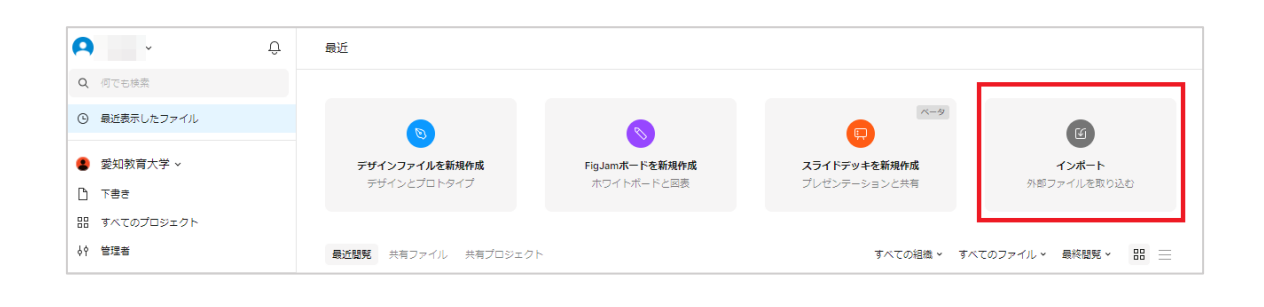

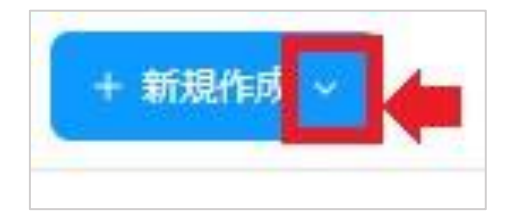

※[インポート]も[新規作成]も見つからない場合は、チームのページになっている可能 性がありますので、左側のサイドバーのチーム名の上にある[最近表示したファイル]を クリックしてから[インポート]または[新規作成]があるか確認してください。

2. [Jamboard ファイルを追加]をクリックします。

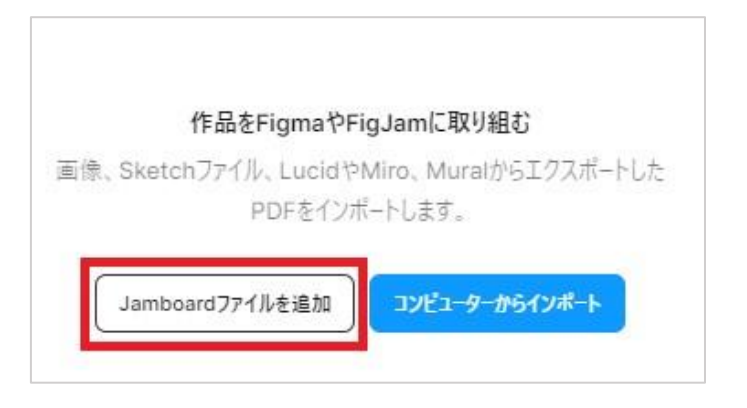

3. [接続]をクリックします。(この画面は初回のみ表示されます)

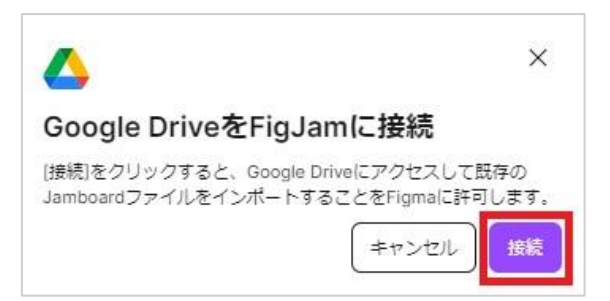

4. アカウントを選択します。(この画面は初回のみ表示されます)

| <b>3</b> * |                          |        |          |
|------------|--------------------------|--------|----------|
| アカウ        | シトの選                     | 択      |          |
| [FigJam]   | に移動                      |        |          |
| •          | @auecc.aichi-edu.ac      | jp     | ログアウトしまし |
| ② 別のア      | カウントを使用                  |        |          |
| このアプリを     | 使用する前に、FigJar<br>確認ください。 | nのプライバ | シー ポリシーと |

5. [続行]をクリックします。(この画面は初回のみ表示されます)

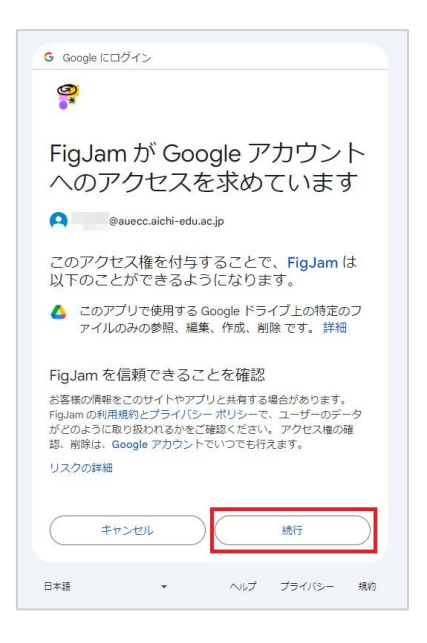

6. インポートするファイルを選択します。

| インポートするファイルを選択   |   | ×                      |
|------------------|---|------------------------|
| (1)              | Q | A<br>AZ<br>V           |
| Name             |   | Last modified $~~\psi$ |
| 📴 テストのJamboard 1 |   | 2:05 PM                |
| ē                |   | Jun 19, 2023           |
| 6                |   | Jan 4, 2023            |
| <u>e</u>         |   | Oct 25, 2022           |
| 2                |   | Oct 25, 2022           |
| Select (2)       |   |                        |

 [正常にインポートされました]と表示されたら[完了]をクリックしてください。エラー が発生してうまくインポートされないことがあります。その場合はもう一度やり直し てください。

| インボート                      | ×  |
|----------------------------|----|
| 📎 テストのJamboard 1 .jamboard |    |
|                            |    |
|                            |    |
|                            |    |
|                            |    |
|                            |    |
|                            |    |
|                            |    |
|                            |    |
|                            |    |
|                            |    |
|                            |    |
|                            |    |
|                            |    |
| ✓ 1個のファイルか正常にインボートされました    | 元了 |

 インポートしたファイルがファイルブラウザに追加されます。インポート対象の Jamboard ファイルに複数のページがある場合は、同じファイルの別々のセクションと してインポートされます。ファイルを右クリックすると、他のチームプロジェクトに移 動させることができます。

| シイッ<br>シング<br>詐欺                   | 危険な<br>出会い              | 個人情<br>報漏え<br>い |
|------------------------------------|-------------------------|-----------------|
| ウィルス感染                             | いた<br>新しいタブで開く          |                 |
|                                    | お気に入りに追加<br>プロジェクトにピン留め | ,               |
| テストのJambo<br><sub>編集済み</sub> : 2日前 | ard<br>リンクの⊐ピー          |                 |
| クリックし<br>択                         | て<br>共有<br>複製           |                 |
| ader 1                             | 名前の変更                   |                 |
| ader 2                             | ファイルを移動                 |                 |

## 【参考】

- ・[Japan]FigJam の基本ツールと操作方法(Google for Education) https://www.youtube.com/watch?v=5vT5x0vanmU
- ・FigJam のガイド <u>https://help.figma.com/hc/ja/articles/1500004362321-</u> <u>FigJam%E3%81%AE%E3%82%AC%E3%82%A4%E3%83%89</u>
  - ・教育用 FigJam テンプレートのページ https://www.figma.com/@education\_japan
  - ・ヘルプページ

https://help.figma.com/hc/en-us/